## 予約キャンセル手順(WEB)

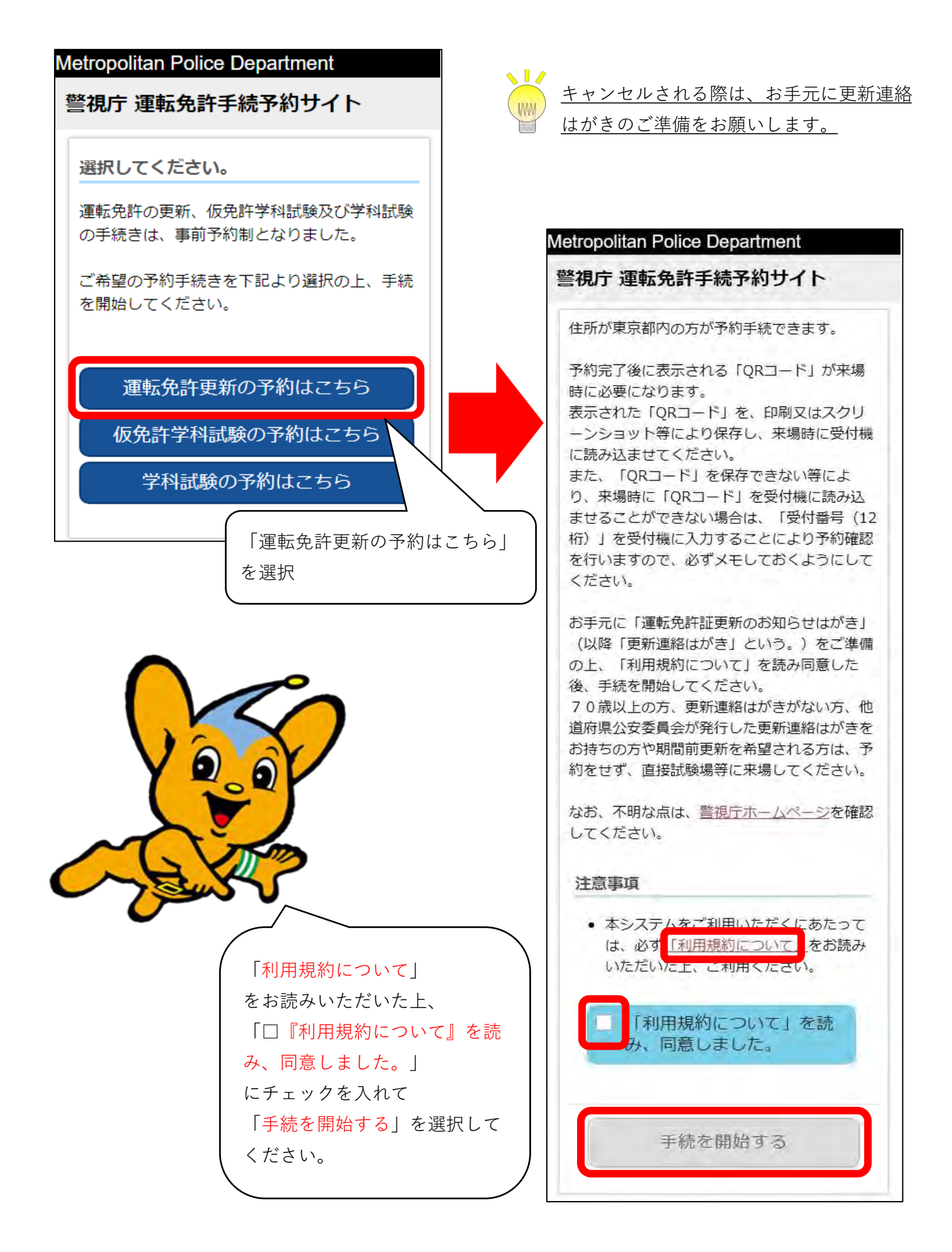

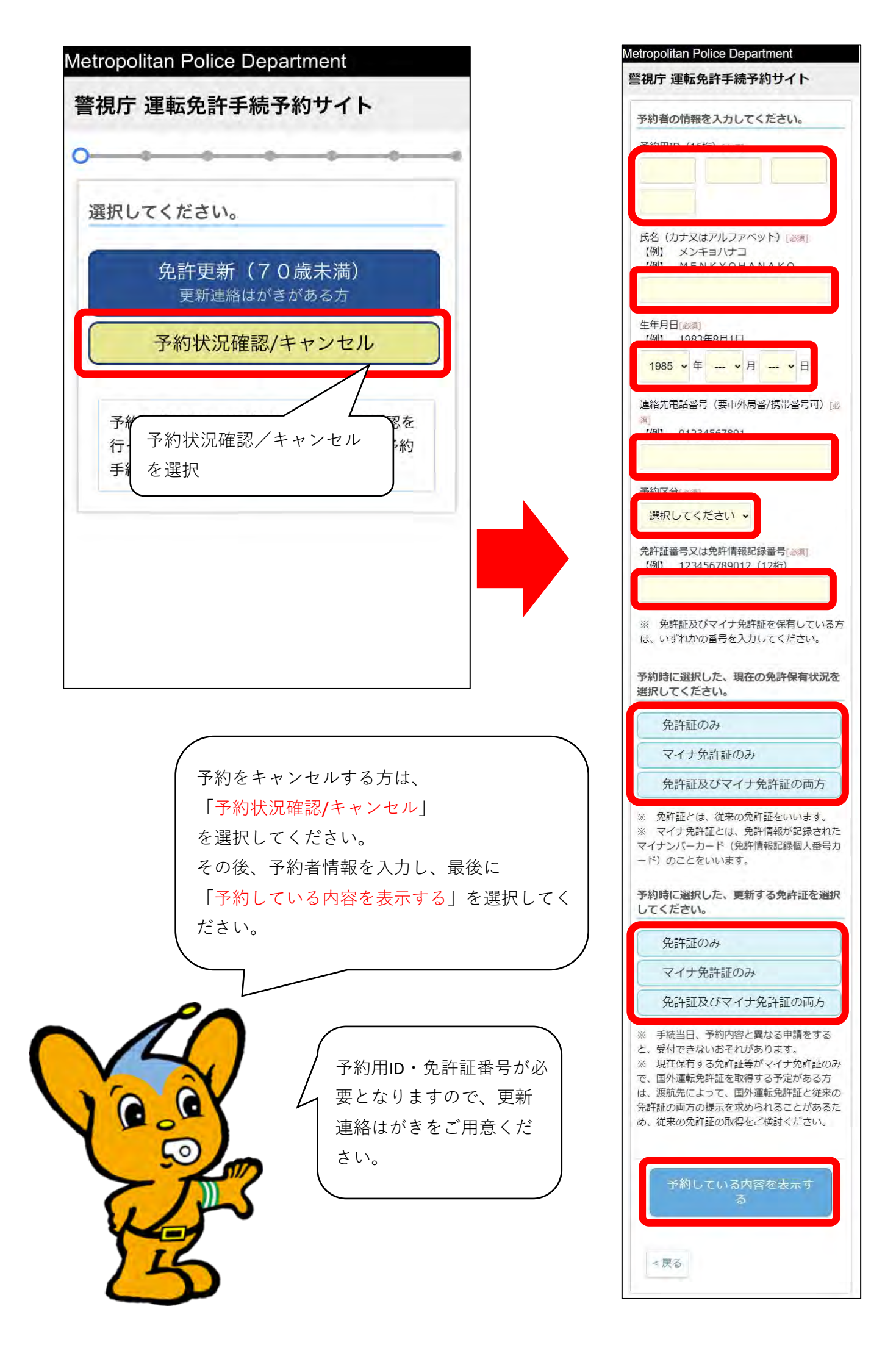

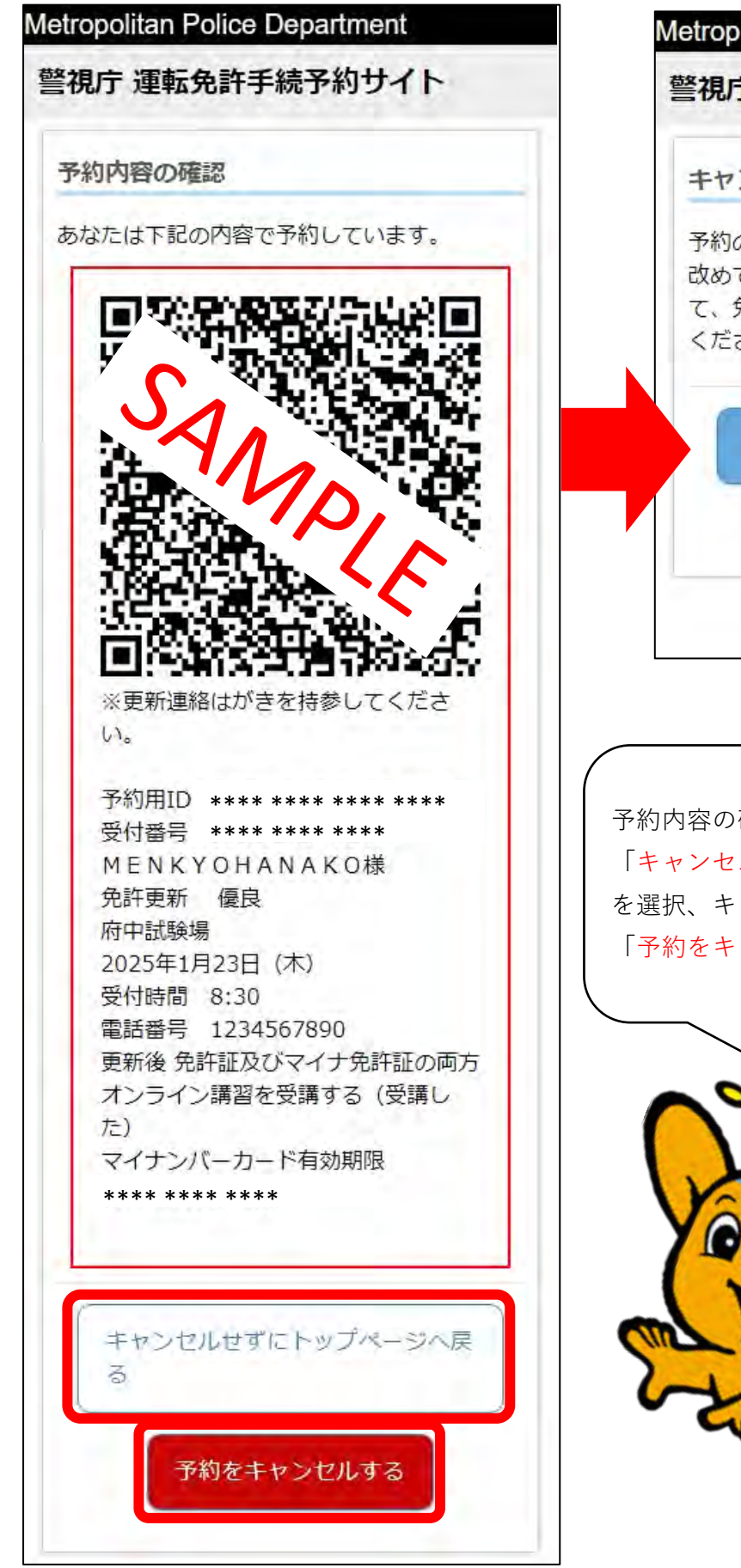

## Metropolitan Police Department

警視庁 運転免許手続予約サイト

キャンセル完了

予約のキャンセルが完了しました。 改めて予約される方は、トップページへ戻っ て、免許更新ボタンを押して予約手続を行って ください。

トップページへ戻る

予約内容の確認だけであれば、 「キャンセルせずにトップページへ戻る」 を選択、キャンセルする場合は、 「予約をキャンセルする」を選択してください。

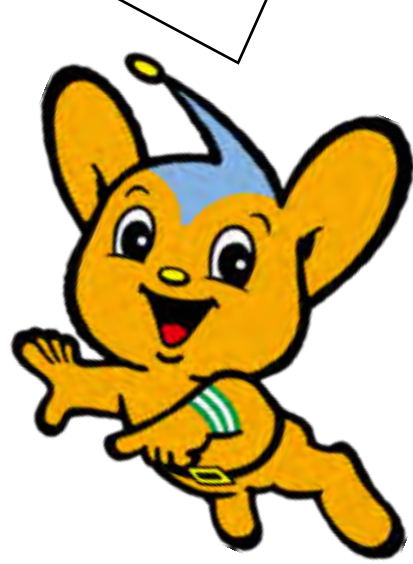